# 챗봇 제작용 채널 생성 가이드

- 1. 운영채널 개설하기
- 2. 비즈니스 채널 전환하기
- 3. 개발자용 채널 개설하기
- 4. 운영채널/ 개발자용 채널에 아보카 계정 초대하기

boca aboca aboca aboca aboca ab

a aboca aboca aboca aboca aboca aboca

boca aboca aboca aboc

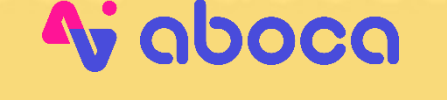

문의 1588.2460 | 2021.10 | 1.0V

 STEP 1) 카카오톡 채널 관리자센터(
 <u>https://center-pf.kakao.com/</u>
 )에 접속

 STEP 2) 카카오 비즈니스를 통해 회원가입(주로 업무메일로 가입)

| kakao business |                                                                                   | 375III                             |
|----------------|-----------------------------------------------------------------------------------|------------------------------------|
| <b>8</b>       | 비즈니스, 톡처럼 쉬워지다<br><b>카카오비즈니스</b>                                                  | <b>e e</b>                         |
| 426            | miyo@infobank.net<br>TIP키카오메일이 있다면 메일 아이디만 입력해 보세요.                               | ch' <b>G</b>                       |
| ch #           | ⑦ 로그연상태유지           로그연                                                           | 014 <mark>3</mark><br>• • • 542,03 |
| Ch (           | 또는 명꽃 QR코드 로그인 회원가입 카카오게정 I 비밀번호 찾기                                               |                                    |
|                | 이용약관 개안정보 차리방험 운영정책 고객센터 공지사항 한국어<br>Copyright © Kakao Corp. All rights reserved. |                                    |

#### STEP 3) '새 채널 만들기' 버튼을 클릭하여 채널 생성

| kakao business         | 채널 | 광고 오 | 서비스/도구 🕑 | 파트너 지원 🔗                                 |                         |                              | 공지사항 🔋 고2 | 센티 2589436@hanmail.net ~                                                           |
|------------------------|----|------|----------|------------------------------------------|-------------------------|------------------------------|-----------|------------------------------------------------------------------------------------|
| 비즈니스 관리자센터             | _  |      |          |                                          |                         |                              |           | 비즈니스 Tin                                                                           |
| 🗄 대시보드                 |    |      |          | 비즈니스, 톡처럼 쉬워지다.<br>카카오비즈니스               |                         |                              | >         | 콘텐츠 창작하기                                                                           |
| [ <sup>0</sup> ] 카카오싱크 |    |      |          | 이제 카카이이 다양하 비즈니스 서비스를 자                  | 으로게 이용한 수 인수니다          |                              |           | 나만의 관점으로 콘텐츠를 큐레이션하                                                                |
| 🔓 비즈니스 설정 🛛 🗸          |    |      |          | 나만의 <u>채널</u> 을 만들고, <u>광고</u> 로 고객을 모으고 | , <u>비즈도구</u> 로 강화해보세요. |                              |           | 고 키카오록 뮤법에 발영해 보세요. 재<br>널에 연결하여 마케팅 메시지와 함께 다<br>양한 콘텐츠를 전달할 수 있어요.               |
| ☑ 비즈니스 도구 ∨            |    |      |          |                                          |                         | />                           |           | 자세히보기 시작하기                                                                         |
|                        |    |      |          | 채널                                       |                         | + 새 채널 만들기                   |           | 비즈니스 세미나                                                                           |
|                        |    |      |          | 채널영                                      | 연결된 서비스 총 친구수 💿         | 채널 방문수 ① 메시지 노출수 ① 포스트 조외수 ① |           | 카카오비즈니스를 200% 활용하고 싶<br>다면 세미나를 이용해 보세요. 파트너<br>분들의 궁금증을 모아 탄틴한 커리큘럼<br>으로 구성했습니다. |
|                        |    |      |          |                                          | 채널을 만들어 비즈니스를 시작해 보     | 네요.                          |           | 자세히보기                                                                              |
|                        |    |      |          |                                          | 채널 소개 보기                |                              |           |                                                                                    |
|                        |    |      |          |                                          |                         |                              |           | 채널로 비즈니스 시작하기                                                                      |
|                        |    |      |          |                                          |                         |                              |           | 채널 홈을 만들고 카카오비즈니스를 시<br>작해보세요. 채널 고객에게 브랜드 정보<br>와 혜택을 지속적으로 알릴 수 있습니<br>다.        |
|                        |    |      |          |                                          |                         |                              |           | 자세히보기 시작하기                                                                         |
|                        |    |      |          | 모먼트                                      |                         | + 새 광고계정 만들기                 |           | 카카오맵에 매장 등록하기                                                                      |
|                        |    |      |          | 광고계정명                                    | 상태                      | 광고비용 ①                       |           | 카키오맵에 내 오프라인 매장을 노출하<br>고 매장 평점과 소식을 관리해 보세요.                                      |
|                        |    |      |          |                                          |                         |                              |           | 자세히보기 시작하기                                                                         |
|                        |    |      |          |                                          | 광고계정을 만들어 광고를 시작해 보     | <u> </u>                     |           |                                                                                    |
|                        |    |      |          |                                          | 광고 소개 보기                |                              |           |                                                                                    |
| +                      |    |      |          |                                          |                         |                              |           |                                                                                    |

STEP 4) 프로필 사진/ 채널 이름(계정 이름)/ 검색용 아이디/ 소개글/ 카테고리 지정 후 확인 버튼 클릭 ※ 채널이름/ 검색용 아이디는 한 번 개설하면 수정이 불가능하므로, 신중히 입력해 주세요.

| kakao business | 광고 오 | 서비스/도구 😒 | 파트너 지원 🕤                                 |                                                                     |         |                                                                                         | 알림 📵 | 공지사항 | 고객센터 | 2589436@hanmail.net ∨ |
|----------------|------|----------|------------------------------------------|---------------------------------------------------------------------|---------|-----------------------------------------------------------------------------------------|------|------|------|-----------------------|
|                |      |          | 채널 개설히<br><sup>카카오록에서 고객을</sup><br>프로필설정 | <b>누기</b><br>만나는 방법! 지금 무료로 만들어 새로운 비즈니스를 경험하세요.                    |         | 정보 업력 가이드                                                                               |      |      |      |                       |
|                |      |          | 프로필 사진                                   | 이미지 첨부 완료<br>권장 사이즈 : 640 x 640px / 지원 파일 : jpg, jpg, png (최대 10MB) | 삭제      | • 아브카테스트<br>친구 172,345     ● ●                                                          |      |      |      |                       |
|                |      |          | 채널이름                                     | 아보카테스트                                                              | 6/20자   | 이고가네그르히세글입니다.<br>홈 소식                                                                   |      |      |      |                       |
|                |      |          | 검색용 아이디<br>소개글                           | aboca_test<br>아보카 테스트용 채널입니다.                                       | 10/15⊼ŀ | 공지<br>상전에 라이프를 아름답게 만들어수는 편집상<br>podomarket입니다. 특석있는 다양한 아이템을<br>들어있세요, 이켓은 한 달긴 운영됩니다. |      |      |      |                       |
|                |      |          | <b>부가 정보 설정</b><br>카테고리                  | IT ▼ 정보통신/ SW                                                       | 15/55X} | 12년<br>대학 연음 정을 실하는 의<br>아이전을 지금 만나라-<br>내석한 수당공간과 제<br>양동물 물용한 예                       |      |      |      |                       |
|                |      |          | 이전                                       |                                                                     |         | RE                                                                                      |      |      |      |                       |

#### STEP 5) 대시보드로 이동하기 선택

#### STEP 6) 프로필 설정 "채널 공개" OFF -> ON 변경

※ 검색허용 버튼은 오픈 시점에 OFF- > ON 변경하므로, 오픈 이전에는 검색 노출이 되지 않습니다.

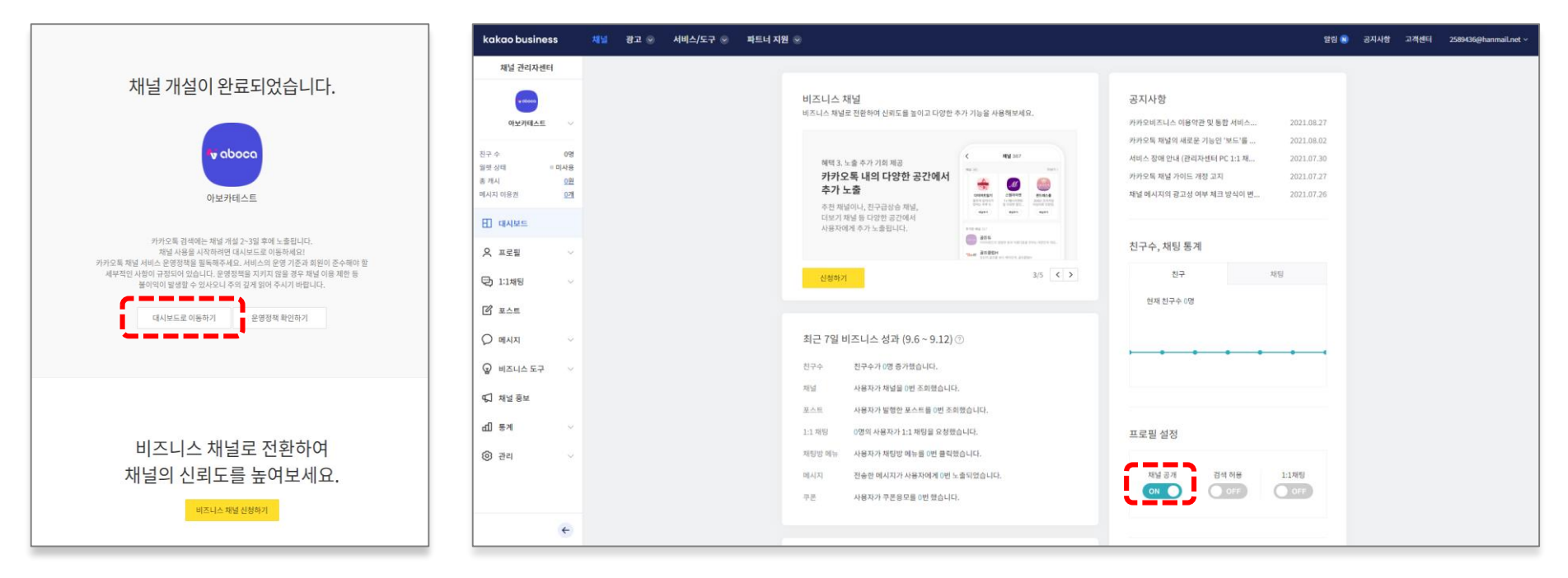

STEP 7) 생성하신 채널은 외부에서 접근할 수 없으며 [대시보드>관리>상세설정]의 <mark>채널</mark> URL을 통해서만 접근 가능합니다. \*추후 진행될 웰컴메시지(최초 진입 1회만 표현) 테스트를 위해서 바로 접속하지 말아주세요.

| kakao business 채널 광고 📀 서            | 비스/도구 👽 파트너 지원 💿                                                                                                    | 알림 🔃 공지사항 | 고객센터 | 2589436@hanmail.net ~ |
|-------------------------------------|----------------------------------------------------------------------------------------------------|-----------|------|-----------------------|
| 채널 관리자센터                            |                                                                                                    |           |      |                       |
|                                     | 상세 설정                                                                                                    |           |      |                       |
| 아보카테스트 🗸                            | 채널 정보                                                                                                    |           |      |                       |
| 친구 수 0명<br>월렛 상태 미사용                | · 채널 이름         아보카테스트         변경하기                                                                                                    |           |      |                       |
| 총 개시 <u>0원</u><br>메시지 이용권 <u>0개</u> | • 검색용 아이디 aboca_test                                                                                                    |           |      |                       |
|                                     | • 채널 URL http://pf.kakao.com/_Hxihps<br>* 카카오 디벨로퍼스 API사용을 위해 channel_public_id가 필요한 경우 채널 URL 뒷자리에 있는 프로필아이디를<br>환용하시면 됩니다. 에 http://of.kakao.com/_Hxihps |           |      |                       |
| ☞ 비즈니스도구 ∨                          | • 채팅 URL http://pf.kakao.com/_Hxihps/chat                                                                                                    |           |      |                       |
| 4⊊ 채널 홍보                            | * '채널 주가', '채팅하기' 버튼을 홈페이지, 블로그 등에 노출할 수 있는 JavaScript 코드를 웹페이지에 삽입해 보세요.<br>코드 확인하러 가기                                                                    |           |      |                       |
| দ্বী দ্বিশ্ব 🗸 🗸                    | ××                                                                                                    |           |      |                       |
| 관리 ^                                | 채널 연결                                                                                                    |           |      |                       |
| 상세설정                                | 서비스 연결 (?) 스토리채널 OFF                                                                                                    |           |      |                       |
| 관리자                                 |                                                                                                    |           |      |                       |
| 고객 파일                               | 채널 삭제                                                                                                    |           |      |                       |
| 비즈니스 채널 신청                          |                                                                                                    |           |      |                       |
| 월렛 정보                               | <ul> <li>채널 삭제는 마스터만 가능합니다.</li> <li>마스터가 삭제를 요청하면 해당 채널은 삭제 대기 상태로 전환되며 7일 후 완전 삭제됩니다.</li> </ul>                                                         |           |      |                       |
| 채널 히스토리                             | <ul> <li>삭제 대기 상태에서는 채널이 비공개 처리되어 카카오톡에서 검색 및 홈 접근 등이 불가합니다.</li> <li>삭제 취소를 하더라도 원 상태로 복구되지 않는 정보를 꼭 확인 후 신전히 삭제를 진행해주세요.</li> </ul>                      |           |      |                       |
| <del>~</del>                        | • 가가오푹 재널 관리자센터 털퇴는 내 계성정보에서 아실 수 있습니다.                                                                                                    |           |      |                       |

STEP 1) 대시보드 메인화면에 위치한 비즈니스 채널 영역에서 '신청하기' 버튼 선택

| kakao business                                                                                                    | 채널 광고 🛇 서비스/도구 🛇 파트너 지원 😒 양립 🔞                                                                                                    | 공지사항 고객센터 258 | 19436@hanmail.net ~ |
|----------------------------------------------------------------------------------------------------|----------------------------------------------------------------------------------------------------|---------------|---------------------|
| 채널 관리자센터                                                                                                    |                                                                                                    |               |                     |
| ▼ d0000<br>아보카테스트 ✓                                                                                                    | 비즈니스 채널 고진환하여 신뢰도를 높이고 다양한 추가 기능을 사용해보세요. 7카오비즈니스 이용약관 및 통합 서비스 2021.08.27                                                                                                    |               |                     |
| 친구 수 0명<br>월쉣 상태 ● 미사용<br>총 개시 0원<br>미시지 이용권 <u>0</u> 개<br>단 대시보드 ·<br>···································                                                                                                    | 예맥 5. 카카오십코 사용       이 많은 자체 회원을<br>확보하세요.       이 많은 자체 회원을<br>확보하세요.       이 많이 하 하 이 있는 것이 있다.       이 나이 이 있는 것이 있다.       이 나이 이 있다.       이 나이 이 있는 것이 있다.       이 나이 이 있는 것이 있다.       이 나이 이 있는 것이 있다.       이 나이 이 있는 것이 있다.       이 나이 이 있는 것이 있다.       이 나이 이 있는 것이 있다.       이 나이 이 있는 것이 있다.       이 나이 이 있는 것이 있다.       이 나이 이 있는 것이 있다.       이 나이 이 있는 것이 있다.       이 나이 이 있는 것이 있다.       이 나이 이 있다.       이 나이 이 있다. |               |                     |
| <ul> <li>ビ 포스트</li> <li>○ 메시지 ∨</li> <li>○ 비즈니스 도구 ∨</li> <li>□○ 채널 흥보</li> <li>□① 통계 ∨</li> </ul>                                                                                                    | 최근 7일 비즈니스 성과 (9.7 ~ 9.13) ⑦<br>천구수 친구수가 0명 증가했습니다.<br>채널 사용자가 채널을 0번 조회했습니다.<br>포스트 사용자가 발행한 포스트를 0번 조회했습니다.<br>1.1 채팅 0명의 사용자가 1:1 채팅을 요청했습니다. 파르픽 성적                                                                                                    |               |                     |
| <ul> <li>한 관리</li> <li></li></ul> <li> <li>     &lt;</li></li> | 지 않 나 나 나 나 나 나 나 나 나 나 나 나 나 나 나 나 나 나                                                                                                    |               |                     |

#### STEP 2) 비즈니스 채널 신청 화면에서 우측 상단 '신청하기' 버튼 선택

| kakao business 채널 광고 🗸                                         | ◎ 서비스/도구 ◎ 파트너 지원 ◎ 음                                                                                        | 알림 🔃 공지사항 고객센터 2589436@hanmail.net ~ |
|----------------------------------------------------------------|----------------------------------------------------------------------------------------------------|--------------------------------------|
| 채널 관리자센터                                                       | ·                                                                                                    | •                                    |
| e eticacio                                                     | 비즈니스 채널 신청                                                                                                   |                                      |
| 아보카테스트 🗸                                                       | ·                                                                                                    | -1                                   |
| 친구 수 0명<br>월렛 상태 ◎ 미사용<br>총 캐시 <u>0원</u><br>메시지 이용권 <u>021</u> | ♥ aboca 이난보카테스트 (일반채널)<br>일반 채널로 기본 기능만 사용할 수 있습니다.<br>비즈니스 채널로 진환되면 다양한 비즈니스 도구를 추가로 사용할 수 있습니다.            |                                      |
| 田 대시보드                                                         |                                                                                                    |                                      |
| ♀ 프로필 ∨                                                        | 비즈니스 채널이란?                                                                                                   |                                      |
| 💬 1:1채팅 🗸                                                      |                                                                                                    |                                      |
| 🗹 xde                                                          | 비즈니스를 위해 채널을 사용하고 계신 사업자, 브랜드, 기관, 유명인 등을 위하여                                                                |                                      |
| 🗘 লানম 🗸                                                       | · · · · · · · · · · · · · · · · · · ·                                                                        |                                      |
| ஓ 비즈니스도구 ∨                                                     | 249 🔹 비즈니스 채널로 전환해보세요.                                                                                       |                                      |
| 4⊊ 채널 홍보                                                       |                                                                                                    |                                      |
| দ্যী ছস্ম 🗸                                                    | 비즈니스 채널이 누리는 다양하 혜택                                                                                          |                                      |
| (2) 관리 ^                                                       |                                                                                                    |                                      |
| 상세설정                                                           | 혜택 1. 비즈니스채널 뱃지                                                                                              |                                      |
| <del>``</del>                                                  | 비즈니스 채널로 전환되면 이 예별 2. 검색 상위 노출 유사한 이름을 가진 채널 사이에서 제별 ① 채널이 정보를 갖고 있음을 위해 한 이름을 가진 채널 사이에서 김색 노출 우선순위가 부여됩니다. |                                      |

STEP 3) 필요 정보 기재 (사업자등록번호, 사업자등록증, 신청자 재직증명서 등 필요) STEP 4) 정보 재확인 후 최종 신청 완료 (결과는 카카오 측에서 담당자에게 고지합니다.) \* 주의사항: 개인정보가 마스킹 되지 않을 경우, 비즈니스 채널 신청이 반려되므로 꼭 마스킹 처리를 해주세요.

|                                                                                                    |                                                                                                    | 개인정보 마스킹 가                                                                                                    | 이드                                                              | ×                                           |
|----------------------------------------------------------------------------------------------------|----------------------------------------------------------------------------------------------------|----------------------------------------------------------------------------------------------------|-----------------------------------------------------------------|---------------------------------------------|
| 비즈니스 채널 신청                                                                                                    |                                                                                                    | 아래 가이드를 확인하시고 저<br>개인정보가 마스킹 되지 않을                                                                                  | 레출된 서류의 개인정보 마스킹(가림처리) 여부를 -<br>을 경우 정상 접수-처리되지 않을 수 있습니다.      | 확인해 주세요.                                    |
| STEP 01. 비스니스 정호 입력                                                                                                    | STEP 02. 심사 쇼영필 정도 적인                                                                                 | 서류                                                                                                    | 마스킹 필요한 개                                                       | 인정보                                         |
| 1. 사업자등록번호 또는 고유번호를 입력해주세요.                                                                                                    |                                                                                                    | 사업자등록증                                                                                                    | 이메일주소(esero/hometax 제외), 전화번호                                   | 호, 휴대폰번호, 팩스번호, 계좌번호                        |
| 사업자 등록번호, 고유번호 000 - 00 - 0000                                                                                                    | 24                                                                                                    | 사업자등록증명원                                                                                                    | 개인사업자의 경우, 주민(법인)등록번호 영역                                        | 성별 뒤 6자리                                    |
| 2. 정보와 일치하는 서류를 첨부해주세요.                                                                                                    | 지원파일 : jpg, png, zip (최대 10MB)                                                                        | 재직증명서                                                                                                    | 재직자의 이름, 소속회사명, 인감 or 대표자 시                                     | 너명, 제출용도 외 모든 정보                            |
| <ul> <li>시업자동록증 또는 고유번호증</li> <li>재직증명서(발급일 3개월 이내) 또는 대표자의 신분증</li> <li>제직증명서(발급일 3개월 이내) 또는 대표자의 신분증</li> <li>사업자동록증 제외는 전자명, 정변별일, 정별, 증명사진, 발급기관 정보를 제외한 개안정보가 마스팅(가린치리)되지?<br/>민소할가이도 보기<br/>민소할가이도 보기</li> <li>1. 업증별 제출 서류를 침부해주세요.</li> <li>통신판매업일 경우 통신 판매업 신고증을 필수로 첨부해주세요.</li> <li>의료기기판매업일 경우 의료기기 판매업 신고증을 필수로 첨부해주세요.</li> <li>건강기능식품판매업일 경우 인경기능식품 판매업 신고증을 필수로 첨부해주세요.</li> </ul> | 파일선액<br>파일선액<br>월 경우 장상 칩수-차리 되지 않을 수 있습니다.<br>지원파일 : jpg, png, zip (최대 10MB)<br>파일선액<br>파일선액<br>파일선액 | 개인 신분증 마스킹 생종<br>신분증의 종류에 따라 기재동<br>증명사진, 발급기관(기관명,<br>주민동특종<br>용건동(街市京)<br>60000-1<br>도입원자<br>서울지열과 서로구행당<br>조의도로조 | 별<br>면 개인정보 항목이 상이하므로 아래 이미지를 참고<br>기관 날인) 정보를 제외한 개인정보는 마스킹 처리 | 감하여 <b>이름, 생년원일, 성별,</b><br>(하신 후, 첨부해 주세요. |
|                                                                                                    |                                                                                                    | 주민등록증<br>주민등록번호 뒷 6자리 가란                                                                                            | 운전면허증<br>비처리 주민등록번호 뒷 6자리 가림처리                                  | 여권                                          |
| 이전                                                                                                    | 48                                                                                                    |                                                                                                    |                                                                 |                                             |

3. 개발자용 채널 개설하기

### 3. 개발자용 채널 개설하기

#### STEP 1) 내 채널에 위치한 '개발자용 채널 만들기' 버튼 클릭 후 개발자용 프로필 생성 STEP 2) 채널 이름/ 카테고리 지정 후 확인 버튼 클릭

※ '개발자용 채널 만들기' 버튼은 카카오톡 채널관리자센터에서 소유하고 있는 채널 중 비즈니스 인증을 받은 채널이 있는 경우에만 노출됩니다.

| kakao business | 채널 광고 🛞                                                                 | 서비스 😒                                                                   | 파트너 지원 😒                                                                                                    | 28 😦                                                                                                    | 공지사함 🙁       | 고객선터                                                 | talkbizform010                                                                                                    | ₿test.co ∽          |
|----------------|-------------------------------------------------------------------------|-------------------------------------------------------------------------|----------------------------------------------------------------------------------------------------|----------------------------------------------------------------------------------------------------|--------------|------------------------------------------------------|----------------------------------------------------------------------------------------------------|---------------------|
|                | 내 채널                                                                    | 12                                                                      | 0                                                                                                    | 개도자용 채널 안들기                                                                                                    | + 세채널 만들기    |                                                      |                                                                                                    |                     |
| _              |                                                                         |                                                                         |                                                                                                    | 0.0.040                                                                                                    | Lakari 200 🧭 |                                                      |                                                                                                    |                     |
| kakao bu       | usiness 🄫                                                               | 4 82 0                                                                  | 서비스 🛞 파트너 지원 (                                                                                                    |                                                                                                    | 98 🙁         | 공지사항 🙁                                               | 고객센터                                                                                                    | talkbizform01@test. |
|                | 개별자용 프로필은<br>개발자용 프로필에                                                  | 테스트를 위한 프로<br>연결된 사업자 정보                                                | (필이므로 김색 및 노출이 OFF인 상태<br>)가 변경되는 경우, 사용에 일부 제한이                                                                                              | (로 유지되며, 해당 옵션은 변경이<br>  생길 수 있습니다                                                                                                    | 불가합니다.       |                                                      | 5 M 5                                                                                                    | ল সগ্র              |
|                | 개별자영 프로필션<br>개별자용 프로필에<br>프로필 설정<br>프로필 사진                              | 텍스트를 위한 프로<br>연결된 사업자 정보<br>입로드릴 파일                                     | 영이고프 원역 및 소출이 GFF단 산태<br>(가 연경되는 경우, 사용에 일부 재안이<br>관광 사이즈 : 640 x 640g<br>[] 산택                                                               | (또 유지되며, 책당 옵션은 반경이<br>( 성급 수 있습니다<br>xx / 지원부담 : jpg, jpng (제작 1048)<br>정부<br>xx / 지원부단 : jpg, jpng (제작 1048)                                                                                                    | 불가합니다.       |                                                      | 5×5                                                                                                    | 207 19              |
|                | 개발자용 프로필에<br>개발자용 프로필에<br>프로필 설정<br>프로필 사진<br>배경 사진                     | 테스트를 위한 프로<br>연결된 사업자 정보<br>입로드일 차1<br>입로드일 차1                          | 명이프프 원역 및 소율이 GFF단 산태<br>가 연중되는 경우, 사용력 일부 제안이<br>전문 사이즈 : 640 = 640p<br>전문 사이즈 : 600 = 344p<br>전문 사이즈 : 600 = 344p                           | (표 유지되며, 백당 음선은 반경이<br>(성급 수 있습니다)<br>(성금 수 있습니다)<br>(제 10세종)<br>(제 10세종)<br>(1 10<br>(1 10<br>(1 10))<br>(1 10)) | 불가합니다.       |                                                      | 2 X X X                                                                                                    | 2017 19             |
|                | 개발자용 프로필에<br>개발자용 프로필에<br>프로필 설정<br>프로웹 사진<br>비김 사진<br>채실 이종 *          | 텍스토를 위한 프로<br>연결된 사업자 정보<br>입로드릴 파일<br>입로드릴 파일<br>20자 이내 (전             | 월이도로 원역 및 소용이 GFF인 산태<br>가 전환되는 왕우, 사용력 일부 제한이<br>전철 사이즈 : 649 = 540g<br>전철 사이즈 : 560 = 540g<br>전철 사이즈 : 580 = 340g<br>김 신택<br>김 / 인택 / 2, 지) | 표 유지되어, 책상 옵션은 연경이<br>(성급 수 있습니다)<br>m / 지원부담 : [pg, ]peg (체작 1048)<br>회부<br>m / 지원부담 : [pg, ]peg (체작 1048)<br>회부<br>활부                                                                                                    | 単7型-44.      | 1                                                    | сь                                                                                                    | 2017                |
| •              | 가입자 8 프로필은<br>개발자 8 프로필에<br>프로필 성정<br>프로필 사진<br>매진 사진<br>지내 이름<br>소개관   | 테스토을 위한 프로<br>당공된 사업자 정보<br>민료드릴 파일<br>인료드릴 파일<br>20과 이네 (인<br>지님 휴에 노니 | 월이고프 원역 및 소출이 GFF인 산태<br>가 변경되는 경우, 사용력 일부 패한이<br>원질 사이트 : 640 e 640g<br>김 산택<br>김 /영문/숫자)<br>음일 소개 문구를 적성해주세요 (50자                           | (1 유지의의, 책상 음선은 반경이<br>(성급 수 있습니다)<br>(8 시 지원자원 : jpg, jpng (미리 1048)<br>(8 시 지원자원 : jpg, jpng (미리 1048)<br>(8 시 지원자원 : jpg, jpng (미리 1048)<br>(8 시 진자원 : jpg, jpng (미리 1048)<br>(8 시 진자원 : jpg, jpng (미리 1048)<br>(8 시 ① · jpg, jpng (미리 1048)<br>(8 시 ① · jpg, jpng (미리 1048)<br>(8 시 ① · jpg, jpng (미리 1048)<br>(8 시 ① · jpg, jpng (1048)<br>(8 시 ① · jpg, jpng (1048)<br>(8 시 ① · jpng (1048)<br>(8 시 ① · jpng (1048)<br>(8 시 ① · jpng (1048)<br>(8 시 ① · jpng (1048)<br>(8 시 ① · jpng (1048)<br>(8 시 ① · jpng (1048)<br>(8 시 ① · jpng (1048)<br>(8 시 ① · jpng (1048)<br>(8 ) ① · jpng (1048)<br>(8 ) ① · jpng (1048)<br>(8 ) ① · jpng (1048)<br>(8 ) ① · jpng (1048)<br>(8 ) ① · jpng (1048)<br>(8 ) ① · jpng (1048)<br>(8 ) ① · jpng (1048)<br>(8 ) ① · jpng (1048)<br>(8 ) ① · jpng (1048)<br>(8 ) ① · jpng (1048)<br>(8 ) ① · jpng (1048)<br>(8 ) ① · jpng (1048)<br>(                                                                                                    | 표가합니다.       | म्<br>भारत २.२<br>महास्वर                            | The S<br>Choice States<br>And States<br>And And States<br>And And And And And And And And And And | 19 74L              |
| •              | 가입자 8 프로필은<br>개발자 8 프로필에<br>프로필 성정<br>프로필 사진<br>매진 사진<br>재님 이름 '<br>소개관 | 텍스트를 위한 프로<br>연결된 사업자 정보<br>입로드릴 차3<br>인료드릴 차3<br>20자 이내 (인<br>지날 종이 노) | 월이도로 원역 및 소용이 GFF단 산태<br>가 변경지는 경우, 사용력 일부 제한이<br>전철 사이츠: 640 x 640g<br>김 산택<br>김 /영문/숫자)<br>등일 소개 문구를 탁성해주세요 (60자                            | 요 유지되며, 백양 음선은 연경이<br>(성급 수 있습니다)<br>m/지원파함: jpg, jpng (미대 1048)<br>m/지원파함: jpg, jpng (미대 1048)<br>해부<br>이니()                                                                                                    | 第71합니다.      | ম<br>ম্বর ১ জ<br>জনসংস<br>মন্ত্র মন্ত<br>মন্ত্র মন্ত | THE S<br>CIN<br>STATE<br>THE STATE<br>THE STATE<br>THE STATE                                                                                                    |                     |

# 3. 개발자용 채널 개설하기

STEP 3) 상세 설정- 검색용 아이디 확인 / 채널 홈 공개 ON으로 설정 후 확인 버튼 클릭

| 상세 설정                     |                                                                                                    |   | <b>채널 정보</b><br>비즈니스 채널    | 비즈니스채널<br>2이시네요! 이제 1                                                                                                    | )<br>다양한 비즈니스 도구를 활                                     | 용해보세요.                                            | <b>공지사항</b><br>카카오비즈니스 | 이용약관 및 통합 서비스 | 2021.08.27          |
|---------------------------|----------------------------------------------------------------------------------------------------|---|----------------------------|----------------------------------------------------------------------------------------------------|---------------------------------------------------------|---------------------------------------------------|------------------------|---------------|---------------------|
| 채넉정보                      |                                                                                                    |   | 0 0000<br>0 0000<br>0 0000 |                                                                                                    | Indiana                                                 | 749 Hell (14)<br>Hell (14) (14)<br>Hell (14) (14) | 카카오톡 채널의               | 새로운 기능인 '보드'를 | 2021.08.02          |
| 1201                      |                                                                                                    |   | intern<br>v total          | NO BREES AND ADDRESS AND ADDRESS ADDRESS ADDRES | 838.24/1440-Fi<br>19.448-422.410-Fi<br>24.014<br>24.014 |                                                   | 카카오톡 채널 기              | 이드 개정 고지      | 2021.07.30          |
|                           |                                                                                                    |   |                            | \$1912 \$5451                                                                                                    | 46.2010                                                 | an en la la la rec                                | 채널 메시지의 광              | 고성 여부 체크 방식이  | <u>변</u> 2021.07.26 |
| <ul> <li>채널 이름</li> </ul> | 아보카 챗봇(개발) 변경하기                                                                                                    |   | 키<br>원클                    | <b>카오싱크</b><br>릭 가입으로                                                                                                    | 알림톡<br>주문, 결제, 배송                                       | 상담톡<br>상담톡으로                                      |                        |               |                     |
| • 검색용 아이디                 | nza17zy0mzq5oe2                                                                                                    |   | 내호                         | 원 확보하기                                                                                                    | 메시지를 자동으로!                                              | 효과적인 고객 응대                                        | 친구수, 채팅                | ! 통계          |                     |
| • 채널 URL                  | http://pf.kakao.com/_yxlDDs                                                                                                    |   |                            |                                                                                                    |                                                         | 2/3 < >                                           | ž                      | 7             | 채팅                  |
|                           | * 개발자용 프로필은 검색 및 노출이 불가합니다. 테스트 대상자에게 채널 URL 을 전달하여 채널 추가 해주세요.                                                                     |   |                            |                                                                                                    |                                                         |                                                   | 현재 친구-                 | 는 7명          |                     |
|                           | * 카카오 디벨로퍼스 API사용을 위해 channel_public_id가 필요한 경우 채널 URL 뒷자리에 있는 <b>프로필아이디</b> 를<br>활용하시면 됩니다. 예) http://pf.kakao.com/_ <b>yxlDDs</b> | П | 최근 7일 년                    | 비즈니스 성기                                                                                                    | 라 (9.16 ~ 9.22) ⑦                                       |                                                   | -                      | • •           | • • •               |
| • 채팅 URL                  | http://pf.kakao.com/_yxlDDs/chat                                                                                                    |   | 친구수                        | 친구수가 0명                                                                                                    | ! 증가했습니다.                                               |                                                   |                        |               |                     |
|                           | * '채널 추가', '채팅하기' 버튼을 홈페이지, 블로그 등에 노출할 수 있는 JavaScript 코드를 웹페이지에 삽입해 보세요.                                                           |   | 채널                         | 사용자가 채널                                                                                                    | 결을 0번 조회했습니다.                                           |                                                   |                        |               |                     |
|                           | 코드 확인하리 가기                                                                                                    |   | 포스트                        | 사용자가 발형                                                                                                    | 명한 포스트를 0번 조회했습                                         | 니다.                                               |                        |               |                     |
|                           |                                                                                                    |   | 1:1 채팅                     | 0명의 사용자                                                                                                    | 가 1:1 채팅을 요청했습니                                         | ł.                                                | 프로필 설정                 |               |                     |
|                           |                                                                                                    |   | 채팅방 메뉴                     | 사용자가 채팅                                                                                                    | 팅방 메뉴를 0번 클릭했습니                                         | 다.                                                |                        |               |                     |
|                           |                                                                                                    |   | 메시지                        | 전송한 메시지                                                                                                    | 디가 사용자에게 0번 노출되                                         | 었습니다.                                             | 채널 공개                  | 검색 허용         | 1:1채팅               |
|                           |                                                                                                    |   | 쿠폰                         | 사용자가 쿠폰                                                                                                    | 폰응모를 0번 했습니다.                                           |                                                   | ON                     | OFF           | OFF                 |

14

### 4. 운영채널/ 개발자용 채널에 아보카 계정 초대하기

STEP 1) 내 채널에서 운영채널 · 개발채널 확인 / 두 채널 모두 아보카 계정 초대 필수

| <mark>채널 (</mark> 2)                    |         |
|-----------------------------------------|---------|
| 채널명                                     | 연결된 서비스 |
| <b>아보카</b><br>@아보카 마스터                  | 071     |
| ◆ ● · · · · · · · · · · · · · · · · · · | 0개      |

# 4. 운영채널/ 개발자용 채널에 아보카 계정 초대하기

STEP 2) 운영채널 관리자 메뉴에서 아보카 이메일 주소 입력 후(aboca@infobank.net) 관리자 초대

| kakao business                          |                                    | 채널 광고 🛇 | 서비스/도구 😔 | 파트너 지원 \vee |                                                           | 알딤 🔊 | 공지사항 | 고객센터 | 2589436@ | pł | pha | phar | əhanı | )hanm | )hanma |
|-----------------------------------------|------------------------------------|---------|----------|-------------|-----------------------------------------------------------|------|------|------|----------|----|-----|------|-------|-------|--------|
| 채널 관리자센터                                |                                    |         |          |             |                                                           |      |      |      |          |    |     |      |       |       |        |
| • 55000<br>아보카테스트                       | ~                                  |         |          |             | 관리자 ③                                                     |      |      |      |          |    |     |      |       |       |        |
| 친구 수<br>월렛 상태 ◎ 미A<br>종 캐시 !<br>메시지 이용권 | 0명<br>사용<br><u>0원</u><br><u>0개</u> |         |          |             | 카카오계정(이메일)을 입력하여 관리자를 초대해 보세요,<br>aboca@infobank.net 초대하기 |      |      |      |          |    |     |      |       |       |        |
| 표 대시보드                                  |                                    |         |          |             | 제될 바스터의 잘성에 따라 캔리사의 성보가 마스킹(가림 자리) 될 수 있습니다. <u>설정하기</u>  |      |      |      |          |    |     |      |       |       |        |
| 오 프로필                                   | ~                                  |         |          |             | 등록된 관리자 계정                                                |      |      |      |          |    |     |      |       |       |        |
| 💬 1:1채팅                                 | ~                                  |         |          |             | 마소터 유지우(나)   2589436@hanmail.net                          |      |      |      |          |    |     |      |       |       |        |
| 🗹 포스트                                   |                                    |         |          |             |                                                           |      |      |      |          |    |     |      |       |       |        |
| 이 메시지                                   | ~                                  |         |          |             |                                                           |      |      |      |          |    |     |      |       |       |        |
| 😡 비즈니스 도구                               | ~                                  |         |          |             |                                                           |      |      |      |          |    |     |      |       |       |        |
| ₲↓ 채널 홍보                                |                                    |         |          |             |                                                           |      |      |      |          |    |     |      |       |       |        |
| d) 통계                                   | ~                                  |         |          |             |                                                           |      |      |      |          |    |     |      |       |       |        |
| ④ 관리                                    | ~                                  |         |          |             |                                                           |      |      |      |          |    |     |      |       |       |        |
| 상세설정                                    |                                    |         |          |             |                                                           |      |      |      |          |    |     |      |       |       |        |
| 관리자                                     |                                    |         |          |             |                                                           |      |      |      |          |    |     |      |       |       |        |
| 친구 그룹                                   |                                    |         |          |             |                                                           |      |      |      |          |    |     |      |       |       |        |
| 고객 파일                                   |                                    |         |          |             |                                                           |      |      |      |          |    |     |      |       |       |        |
| 미스니스 재널 신정<br>원렌 정보                     |                                    |         |          |             |                                                           |      |      |      |          |    |     |      |       |       |        |
| 27.02                                   |                                    |         |          |             |                                                           |      |      |      |          | -  | i   | 1    | f     | -     | _      |

# 4. 운영채널/ 개발자용 채널에 아보카 계정 초대하기

STEP 3) 개발채널 관리자 메뉴에서 아보카 이메일 주소 입력 후(aboca@infobank.net) 관리자 초대

| kakao business                                              | 채널 광고 🗸 | 서비스/도구 🗸         | 파트너 지원 🗸                                                                                       | 알림 N    | 공지사항 | 고객센터 | aboca@infobank.net ∨ |
|-------------------------------------------------------------|---------|------------------|------------------------------------------------------------------------------------------------|---------|------|------|----------------------|
| 채널 관리자센터                                                    |         |                  |                                                                                                |         |      |      |                      |
| <b>○</b><br>아보카 개발채널 ◇                                      | -       | 관리자 💿            |                                                                                                |         |      |      |                      |
| 친구 수 7명<br>월렛 상태 미사용<br>총 캐시 <u>0원</u><br>메시지 이용권 <u>0개</u> | t       | 채널 마스터의 설정에 따라 : | 카카오계정(이메일)을 입력하여 관리자를 초대해 보세요         email을 입력하세요.         환리자의 정보가 마스킹(가림 처리) 될 수 있습니다. 설정하기 | 2.      |      |      |                      |
| ⊘ 관리 ^<br>↓॥// ↓// ↓                                        |         | 등록된 관리자 계정       |                                                                                                |         |      |      |                      |
| 관리자                                                         |         | 매니저              | 아보카(나) 🗆 aboca@infobank.net                                                                    |         |      |      |                      |
| 친구 그룹<br>고객 파일<br>비즈니스 채널 신청                                |         | 매니저              | 아보카(나) aboca@infobank.net                                                                      |         |      | 나가기  |                      |
| ÷                                                           |         |                  | © Kakao Corp. 카카오비즈니스 이용약관 채널 운영정책 채널 운영가이드                                                    | 개인정보처리빙 | )침   |      |                      |

# 챗봇 제작용 채널 생성 가이드를 마칩니다.

boca aboca aboca aboca aboca aboca ab

boca aboca aboca aboca aboca aboca ab

a aboca aboca aboca aboca aboca aboc

Aj aboca

문의 1588.2460 | 2021.10 | 1.0V